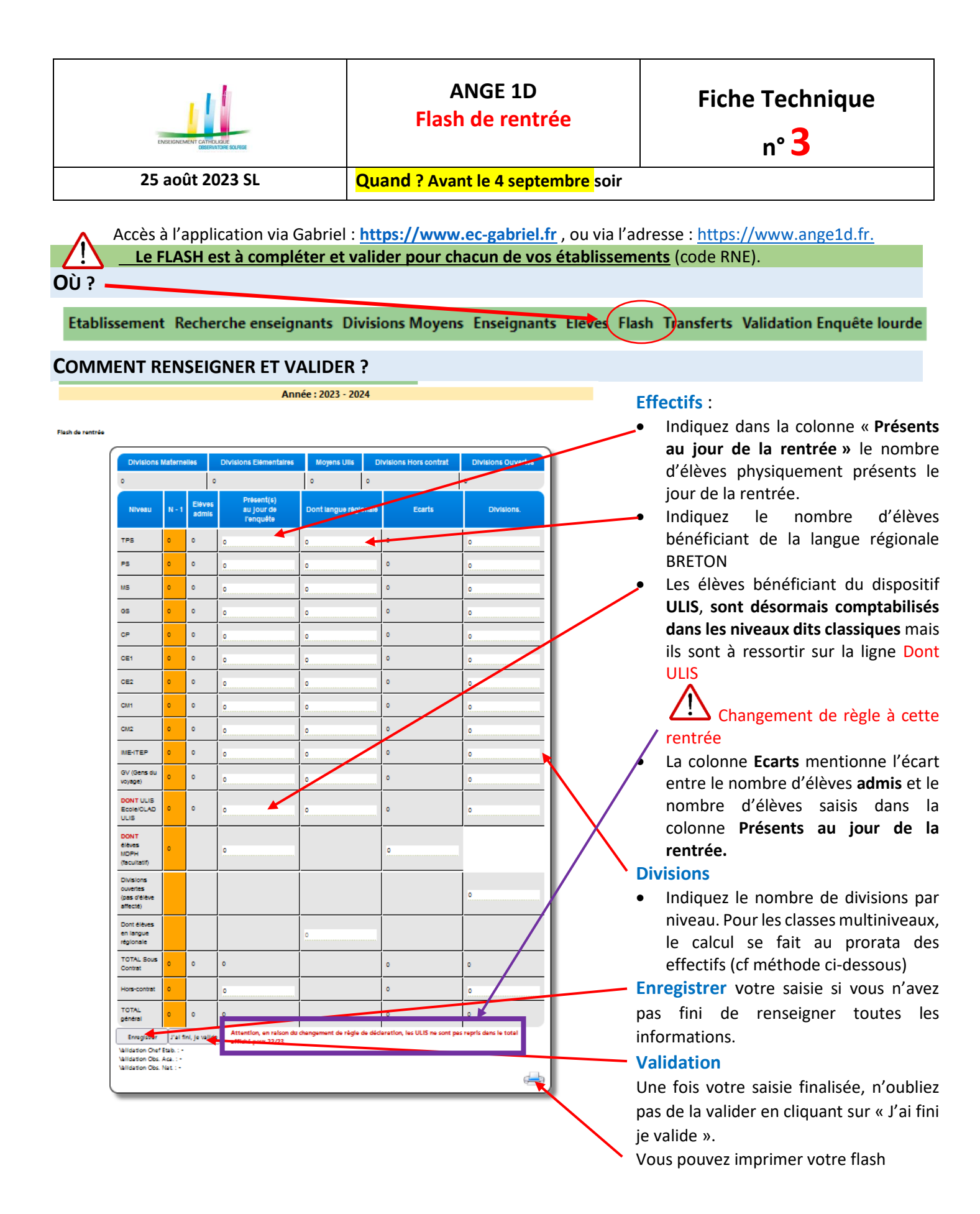

CAEC SI Contact : 02.99.85.00.16 – <u>ange.support@enseignement-catholique.bzh</u> Ressources : <u>https://www.caecsi.bzh/</u>

|       |       | _          |
|-------|-------|------------|
| CATHO | LIQUE |            |
|       | CATHO | CATHOLIQUE |

**Fiche Technique** 

n° 3

25 août 2023 SL

Quand ? Avant le 4 septembre soir

## **REGLES DE SAISIE DES DIVISIONS**

Lorsque des divisions accueillent exclusivement des élèves d'un même niveau, il suffit de compter les élèves.

Lorsque des divisions accueillent des élèves de différents niveaux, on parle de divisions multi-niveaux. Il importe de respecter la procédure de calcul suivante.

## Calcul des divisions

Le calcul du nombre de divisions multi-niveau doit être effectué au prorata du nombre d'élèves répartis dans chaque division et affectés dans un niveau donné, puis sommé par niveau.

Vérifiez que le nombre total de divisions correspond à la réalité de votre structure.

Un tableau excel (Flash de rentrée 1D – Calcul Divisions) est à votre disposition sur <u>le site du CAEC SI</u> pour vous aider à compléter le nombre de divisions du flash ; saisissez, pour chaque division, le nombre d'élèves par niveau. Les colonnes Elèves et Div se complètent automatiquement. La classe N°20 concerne les ½ divisions. Vous n'avez plus qu'à recorder les 2 dernières colonnes dans le FLASH de rentrée de ANGE 1D

|            |              | Class  | e nº1  | Class  | e n°2 | Class  | e nº3  | Classe | e nº4  | Class  | e n⁰5  | Classe | e n⁰6 | Classe | e nº7 | Classe | e nº8 | Classe | e nº9 | Classe | n°10 |       | ANGE 1D |      |
|------------|--------------|--------|--------|--------|-------|--------|--------|--------|--------|--------|--------|--------|-------|--------|-------|--------|-------|--------|-------|--------|------|-------|---------|------|
|            |              | Elèves | Div.   | Elèves | Div.  | Elèves | Div.   | Elèves | Div.   | Elèves | Div.   | Elèves | Div.  | Elèves | Div.  | Elèves | Div.  | Elèves | Div.  | Elèves | Div. |       | Elèves  | Div. |
| Nbre d'élé | ève en TPS : | 5      | 0,19   | 0      |       |        |        |        |        |        |        |        |       |        |       |        |       |        |       |        |      | TPS   | 5       | 0,19 |
|            | PS:          | 6      | 0,23   | 0      |       |        |        |        |        |        |        |        |       |        |       |        |       |        |       |        |      | PS    | 6       | 0,23 |
|            | MS:          | 15     | 0,58   | 15     | 0,54  |        |        |        |        |        |        |        |       |        |       |        |       |        |       |        |      | MS    | 30      | 1,11 |
|            | GS:          | 0      |        | 13     | 0,46  |        |        |        |        |        |        |        |       |        |       |        |       |        |       |        |      | GS    | 13      | 0,46 |
|            | CP:          |        |        |        |       |        |        |        |        |        |        |        |       |        |       |        |       |        |       |        |      | СР    | 0       | 0,00 |
|            | CE1:         |        |        |        |       |        |        |        |        |        |        |        |       |        |       |        |       |        |       |        |      | CE1   | 0       | 0,00 |
|            | CE2 :        |        |        | 0      |       |        |        |        |        |        |        |        |       |        |       |        |       |        |       |        |      | CE2   | 0       | 0,00 |
|            | CM1 :        |        |        | 0      |       | 0      |        |        |        |        |        |        |       |        |       |        |       |        |       |        |      | CM1   | 0       | 0,00 |
|            | CM2 :        |        |        |        |       | 0      |        |        |        |        |        |        |       |        |       |        |       |        |       |        |      | CM2   | 0       | 0,00 |
|            | TOTAL :      | 26     |        | 28     |       | 0      |        | 0      |        | 0      | 1      | 0      |       | 0      |       | 0      |       | 0      |       | 0      |      | TOTAL | 54      | 2    |
|            |              | Classe | e nº11 | Classe | n°12  | Classe | e nº13 | Classe | • n°14 | Classe | e nº15 | Classe | n°16  | Classe | n°17  | Classe | n°18  | Classe | n°19  | Classe | n°20 |       |         |      |
|            |              | Elèves | Div.   | Elèves | Div.  | Elèves | Div.   | Elèves | Div.   | Elèves | Div.   | Elèves | Div.  | Elèves | Div.  | Elèves | Div.  | Elèves | Div.  | Elèves | Div. |       |         |      |
| Nbre d'élé | ève en TPS : |        |        |        |       |        |        |        |        |        |        |        |       |        |       |        |       |        |       |        | 0,00 |       |         |      |
|            | PS:          |        |        |        |       |        |        |        |        |        |        |        |       |        |       |        |       |        |       |        | 0,00 |       |         |      |
|            |              |        | 1      |        |       |        | 1      |        |        |        | 1      |        |       |        |       |        |       |        |       |        | 0.00 |       |         |      |

Vous avez validé votre flash et souhaitez apporter une modification avant le 4 septembre (soir), contactez votre Observateur Académique

CAEC SI Contact : 02.99.85.00.16 – <u>ange.support@enseignement-catholique.bzh</u> Ressources : <u>https://www.caecsi.bzh/</u>